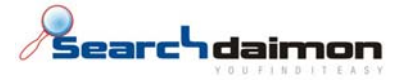

# SuperOffice hurtigstart guide

## Searchdaimon ES (Enterprise Server)

#### Innholdsfortegnelse

| Innlednig                                         | 2        |
|---------------------------------------------------|----------|
| Instalere SuperOffice konektor                    | 3        |
| Steg 2 Database driver<br>Steg 3 Database setting | 4        |
| Steg 4 Document archive                           | 7<br>s   |
| Steg 6 Finsih.                                    |          |
| Diagnosiere feil                                  | 9        |
| 0 dokumenter indeksert<br>Symton                  | 10<br>10 |
| Løsning                                           |          |
| Unable to connect to: <ip></ip>                   | 12       |

Searchdaimon AS Østensjøveien 34 N-0667 Oslo phone: +47 21 55 38 00 fax: +47 21 55 38 01

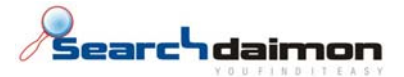

#### Innlednig

Searchdaimon SuperOffice konnektor består av to deler. En Windows service som du må kjøre på en Windows server, og en del som kjører på Searchdaimon ES.

#### Klargjøring av SuperOffice

Åpne administratorprogrammet til SuperOffice SOAdmin.exe og aktiver "Travel and satelitt configurations are possible (transaction logging is active)" under "replication" menyen.

Dette aktiverer logging av endringer i SuperOffice. Dette er nødvendig for at Searchdaimon sin SuperOffice-konnektoren skal kunne detektere at et objekt er slettet fra SuperOffice.

| 1                        |                                                | 🔽 jTravel and s                                                                                             | atellite configur                                             | ations are pos | sible (transac                         | tion logging is activ                           | e)[            |   | REPLICATIO                            |
|--------------------------|------------------------------------------------|----------------------------------------------------------------------------------------------------|---------------------------------------------------------------|----------------|----------------------------------------|-------------------------------------------------|----------------|---|---------------------------------------|
|                          | Status                                         | Active Travel us                                                                                            | ers:                                                          |                |                                        |                                                 |                |   |                                       |
|                          |                                                | User                                                                                                    | Туре                                                          | Checked our    | t l                                    | lpdate read                                     | Update written | F | 🔶 Generate prototype                  |
| я (                      | Replication                                    |                                                                                                    |                                                               |                |                                        |                                                 |                |   | lead update                           |
|                          |                                                |                                                                                                    |                                                               |                |                                        |                                                 |                |   | 🅪 🕬 Write Update                      |
| L                        | licences                                       |                                                                                                    |                                                               |                |                                        |                                                 |                |   | 🔶 Define Areas                        |
| ŀ                        | mport                                          |                                                                                                    |                                                               |                |                                        |                                                 |                |   | 🔶 Define Satellites                   |
| ] P                      | Preferences                                    |                                                                                                    |                                                               |                |                                        |                                                 |                |   |                                       |
| s                        | System options                                 |                                                                                                    |                                                               |                |                                        |                                                 |                |   |                                       |
|                          |                                                |                                                                                                    |                                                               |                |                                        |                                                 |                |   |                                       |
| ) L                      | Jsers                                          | Discard Tr                                                                                                  | avel database                                                 |                |                                        |                                                 |                |   |                                       |
| L<br>F                   | Jsers<br>Role                                  | Discard Tr<br>Prototype status                                                                              | avel database                                                 |                |                                        |                                                 |                |   |                                       |
| , L                      | Jsers<br>Role                                  | Discard Tr<br>Prototype status                                                                              | avel database                                                 |                | Area ID                                | Last g                                          | enerated       | F | Local DB Type:                        |
| ) ц<br>п<br>ц            | Jsers<br>Role                                  | Discard Tr<br>Prototype status<br>Area name<br>Entire database                                              | avel database<br>::<br>a                                      | ,<br>,         | Area ID<br>Area 0                      | Last g                                          | enerated       |   | Local D8 Type:<br>Built-in database ¥ |
| с<br>  п<br>  с          | Jsers<br>Role<br>Lists<br>Fields               | Discard Tr<br>Prototype status<br>Area name<br>Entire database                                              | avel database<br>::<br>B                                      |                | Area ID<br>Area 0                      | Last g                                          | enerated       | £ | Local DB Type:<br>Built-in database ¥ |
| L<br>F<br>F              | Jsers<br>Role<br>Lists<br>Fields<br>Scriteting | Discard Tr<br>Prototype status<br>Area name<br>Entire database                                              | avel database<br>::<br>                                       | er: CRM5       | Area ID<br>Area 0<br>Databas           | Last g                                          | enerated       |   | Local DB Type:<br>Built-in database ▼ |
| <br>     <br>       <br> | Jsers<br>Role<br>Lists<br>Tields<br>Scripting  | Discord Tr      Prototype status     Area name     Entire databass     User admin: Loc     Table admin: Loc | avel database<br>::<br>a<br>al database us<br>cal database us | er: CRM5       | Area ID<br>Area 0<br>Databas<br>Databa | Last g<br>:e password: ****<br>se password: *** | enerated       |   | Local DB Type:<br>Built-in database ▼ |

Searchdaimon AS Østensjøveien 34 N-0667 Oslo phone: +47 21 55 38 00 fax: +47 21 55 38 01

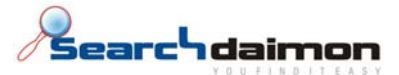

#### Installere SuperOffice konnektor

Start filen sdsopushinstaller.exe . Denne vil instalere Searchdaimon SuperOffice konnektor i mappen C:\Program Files\SDSOPush\ .

Under installasjon av Searchdaimon SuperOffice konnektor må man konfigurere tilkobling til SuperOffice. Det er 6 steg, Welcome, Database driver, Database setting, Document archive, Diagnostics, Finsih.

En mer utfyllende dokumentasjon på dette programmet ligger på C:\Program Files\SDSOPush\ SuperOffice\_Configuration\_Program.doc

Hvis du i fremtiden trenger å gjøre endringer, må du først stoppe Searchdaimon SuperOffice servicen. For så å kjøre konfigurasjonsprogramet på ny ved å åpne C:\Program Files\SDSOPush\ SoAppConfig.exe .Gå gjennom stegene en etter en ved å trykke "next".

| 🇱 SuperOffice Produ                                                                                      | uct Configuration 📃 🗖 🗙                                                                                               |
|----------------------------------------------------------------------------------------------------|----------------------------------------------------------------------------------------------------|
| Welcome<br>Welcome to Superoffic                                                                         | e product configuration                                                                                               |
|                                                                                                    | Welcome to the product configuration wizard for SuperOffice.                                                          |
| Chapters<br>Welcome<br>Database driver<br>Database settings<br>Document archive<br>Diagnostics<br>Einish | SuperOffice configuration program will guide you through the steps required to install this program on your computer. |
|                                                                                                    | < <u>B</u> ack Cancel                                                                                                 |

Searchdaimon AS Østensjøveien 34 N-0667 Oslo phone: +47 21 55 38 00 fax: +47 21 55 38 01

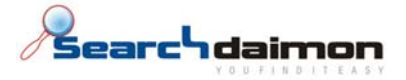

## Steg 2 Database driver

Velg database driver. Den vanligste er Microsoft SQL Server 2005.

| 韄 SuperOffice Prod                                                                                       | uct Configuration                                                                                                    |
|----------------------------------------------------------------------------------------------------|----------------------------------------------------------------------------------------------------|
| Database driver se<br>These settings are use                                                             | ettings<br>ed to configure the database settings.                                                                                                    |
| Chapters<br>Welcome<br>Database driver<br>Database settings<br>Document archive<br>Diagnostics<br>Finish | Database System       Microsoft SQL Server 2005         Driver       Browse         DB Driver Policy       Browse         DB Driver Policy       Browse         ConnectionType       Verify that the application user has the needed access rights towards the database files         Connection string (ADO.NET)       Server=[@Server];Database=[@Database];User ID=[@User];Password=[@Password]         Command timeout       300       Seconds |
|                                                                                                    | < <u>B</u> ack <u>N</u> ext > Cancel                                                                                                    |

Searchdaimon AS Østensjøveien 34 N-0667 Oslo phone: +47 21 55 38 00 fax: +47 21 55 38 01

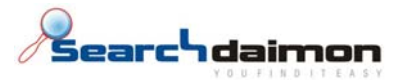

#### Steg 3 Database setting

Skriv inn database verdier . Hvis du er usikker på disse, kan du finne noen av veriene i SuperOffice.ini filen. Denneskal ligge i mappen som SuperOffice er installert i. Somregel C:\Program Files\SuperOffice\ SuperOffice.ini .

I SuperOffice.ini tilsvarer disse verdiene hverande.

| GlobalPrefix: | Table prefix       |
|---------------|--------------------|
| Server:       | Name or IP Adress  |
| LastUser:     | Database user name |

## Standard passord i SuperOffice er crm5myd.

| 🍓 SuperOffice Prod                                                                                       | luct Configuration                                                                                                    |                                                                                                    |
|----------------------------------------------------------------------------------------------------|----------------------------------------------------------------------------------------------------|----------------------------------------------------------------------------------------------------|
| Database settings<br>These settings are use                                                              | ed to establish a connection w                                                                                                    | ith the database.                                                                                                    |
| Chapters<br>Welcome<br>Database driver<br>Database settings<br>Document archive<br>Diagnostics<br>Finish | Database settings<br>Name or IP Address<br>Database / Instance<br>Database user name<br>Database user password<br>Table prefix<br>The user for database logi<br>enough to be just a database<br>Test connection | Iocalhost         SuperOffice         crm5         Image: CRM5         CRM5         In requires to be a normal user or a system user; it's NOT ase user |
|                                                                                                    |                                                                                                    | < <u>B</u> ack <u>N</u> ext > Cancel                                                                                                    |

Searchdaimon AS Østensjøveien 34 N-0667 Oslo phone: +47 21 55 38 00 fax: +47 21 55 38 01

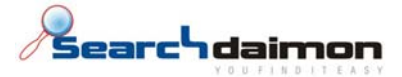

Test at databasetilkoblingen fungerer.

| 🎳 SuperOffice Produ                                                                                      | uct Configuration                                                                                                    |                                                                                  |                  |                |        |
|----------------------------------------------------------------------------------------------------|----------------------------------------------------------------------------------------------------|----------------------------------------------------------------------------------|------------------|----------------|--------|
| Database settings<br>These settings are use                                                              | d to establish a connection w                                                                                                    | ith the database.                                                                |                  |                | S)     |
| Chapters<br>Welcome<br>Database driver<br>Database settings<br>Document archive<br>Diagnostics<br>Einish | Database settings<br>Name or IP Address<br>Database / Instance<br>Database user name<br>Database user password<br>Table prefix<br>The user for database logi<br>enough to be just a database<br>Test connection | sp01.searchdain<br>SuperOffice<br>crm5<br>CRM5<br>n requires to be a<br>ase user | normal user or a | POINTPORTAL    | 's NOT |
|                                                                                                    |                                                                                                    |                                                                                  | < <u>B</u> ack   | <u>N</u> ext > | Cancel |

Searchdaimon AS Østensjøveien 34 N-0667 Oslo phone: +47 21 55 38 00 fax: +47 21 55 38 01

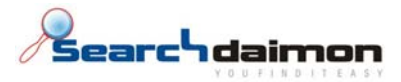

## Steg 4 Document archive

Skriv inn path til dokument arkiv. Hvis du er usikker på disse, kan du bruke verdiene fra SuperOffice.ini filen.

I SuperOffice.ini er Archivepath verdien for "Archive Path".

| 韄 SuperOffice Prod                                                              | uct Configuration                                                                            |                                                      |                               | _ 🗆 ×                          |
|---------------------------------------------------------------------------------|----------------------------------------------------------------------------------------------|------------------------------------------------------|-------------------------------|--------------------------------|
| Document Settings<br>These settings configu                                     | re how to access the d                                                                       | ocument archive                                      |                               | Ì                              |
| Chapters<br>Welcome<br>Database driver<br>Database settings<br>Document archive | Location<br>Archive Path<br>Temporary Path<br>Verify that the applic<br>directories          | C:\SO_ARC<br>c:\\temp<br>ation user has the needed a | access rights towards th      | Browse<br>Browse<br>ne archive |
| <u>Diagnostics</u><br><u>Finish</u>                                             | Impersonate User —<br>Impersonate User<br>Archive Domain<br>Archive User<br>Archive Password | er<br>SUPEROFFICE_ASA<br>SuperBuilder                |                               | Validate                       |
|                                                                                 |                                                                                              |                                                      | < <u>B</u> ack <u>N</u> ext > | Cancel                         |

Searchdaimon AS Østensjøveien 34 N-0667 Oslo phone: +47 21 55 38 00 fax: +47 21 55 38 01

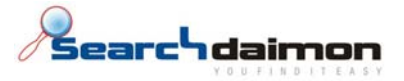

## **Steg 5 Diagnostics**

Velg log innstillinger. Som standard logges det til event log. Det er også mulig å logge til fil. Da må du sette opp en mappe, og gi bruker Everyone full kontroll.

| 韄 SuperOffice Prod                                                                                       | uct Configuration                                                                                                    |
|----------------------------------------------------------------------------------------------------|----------------------------------------------------------------------------------------------------|
| SuperOffice Diagno<br>These settings are use                                                             | estics<br>ad to configure SuperOffice diagnostics and logging.                                                                                                    |
| Chapters<br>Welcome<br>Database driver<br>Database settings<br>Document archive<br>Diagnostics<br>Finish | Logging  Log to SuperOffice Research and Product Development (Online through a WebService)  Log to event log  Log to file Folder (e.g. UNC path) where the logfile is to recide. Note that the owner of the process needs to have access to manipulate files in this folder.  C:\SO_ARC\log.log Browse  Display Advanced Settings |
|                                                                                                    | < <u>B</u> ack <u>N</u> ext > Cancel                                                                                                    |

Searchdaimon AS Østensjøveien 34 N-0667 Oslo phone: +47 21 55 38 00 fax: +47 21 55 38 01

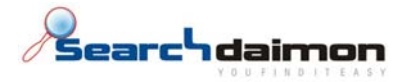

## Steg 6 Finsih

Skriv endelig konfigurasjonsfil.

| 瀡 SuperOffice Produ                                                                                                    | 🖥 SuperOffice Product Configuration Complete              |                                                                                 |  |  |  |
|----------------------------------------------------------------------------------------------------|-----------------------------------------------------------|---------------------------------------------------------------------------------|--|--|--|
| SuperOffice Product Configuration Complete         SuperOffice Product Configuration Wizard is ready to install the changes you have done. |                                                           |                                                                                 |  |  |  |
| Chapters<br>Welcome                                                                                                    | SuperOffice Product Config<br>Finish to save and exit the | guration Wizard is ready to install the changes you have done. Click<br>wizard. |  |  |  |
| Database driver<br>Database settings<br>Document archive                                                                                   | NetServer Services:                                       | Local Mode                                                                      |  |  |  |
| Diagnostics<br>Finish                                                                                                    | Database System:<br>Database Server:                      | Microsoft SQL Server 2005<br>sp01.searchdaimon.com\SHAREPOINTPORTAL             |  |  |  |
|                                                                                                    | Archive Path:<br>Archive User:                            | C:\SO_ARC<br>Application user on this computer.                                 |  |  |  |
|                                                                                                    | Writing to config file:<br>C:\Program Files\SDSOP(        | ush\SOPushService.exe.config                                                    |  |  |  |
|                                                                                                    |                                                           |                                                                                 |  |  |  |
|                                                                                                    |                                                           | < <u>B</u> ack Fi <u>n</u> ish Cancel                                           |  |  |  |

## Oppset på Searchdaimon ES siden

**Comment [r1]:** Kopier inn beskrivelse fra anne doc.

Searchdaimon AS Østensjøveien 34 N-0667 Oslo

...

phone: +47 21 55 38 00 fax: +47 21 55 38 01

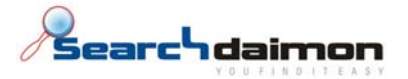

#### Diagnostisering av feil

0 dokumenter indeksert

#### Symtom

Searchdaimon ES prøver å indeksere SuperOffice, den får til å koble til, og etter en stund får man grønn hake, men 0 dokumenter er indeksert.

#### Superoffice

| Status   | Collection  | Last crawl        | Next crawl                                       | Collection size |                                                    |
|----------|-------------|-------------------|--------------------------------------------------|-----------------|----------------------------------------------------|
| <b>~</b> | SuperOffice | Thu Mar 12, 13:12 | Next crawl in 23 hours.<br>Every 1 day (default) | 0 documents     | <u>Crawl now</u><br><u>Manage</u><br><u>Delete</u> |

#### Løsning

Obs!: Du må kjøre "Force full crawl now" ved neste crawl når dette skjer. Hvis ikke vil du bare få dokumenter som er oppdatert siste 24 timer.

Denne feilen som regel at SuperOffice konnektoren som kjører på din SuperOffice server ikke fikk til å koble til SuperOffice databasen.

Åpne Windows Event Viwer og se etter meldinger fra SOPushService og SuperOffice NetServer.

| 157 | N/A                                     | 2                                                                                                    |
|-----|-----------------------------------------|----------------------------------------------------------------------------------------------------|
| 161 | N/A                                     | ŝ                                                                                                    |
| 0   | N/A                                     | 1                                                                                                    |
| 0   | N/A                                     | ŧ                                                                                                    |
| 0   | N/A                                     |                                                                                                    |
| 0   | N/0                                     | J                                                                                                    |
| 157 | N/A                                     | 2                                                                                                    |
| 161 | N/A                                     | 2                                                                                                    |
|     | 157<br>161<br>0<br>0<br>0<br>157<br>161 | 157         N/A           161         N/A           0         N/A           0         N/A           0         N/A           157         N/A           157         N/A           161         N/A |

Du vil somregel ha 3 meldinger.

#### Første melding

Denne er fra SOPushService som er Searchdaimon SuperOffice konnektoren.

Den <mark>røde</mark> teksten forteller deg at Searchdaimon SuperOffice konnektoren ikke fikk til å logge på SuperOffice databasen.

| Event Type:                                     | Error         |  |  |  |  |
|-------------------------------------------------|---------------|--|--|--|--|
| Event Source:                                   | SOPushService |  |  |  |  |
| Date:                                           | 12.03.2009    |  |  |  |  |
| Time:                                           | 14:19:36      |  |  |  |  |
| User:                                           | N/A           |  |  |  |  |
| Computer:                                       | SP01          |  |  |  |  |
| Description:                                    |               |  |  |  |  |
| Can't crawl SuperOffice: Authentication failed! |               |  |  |  |  |
|                                                 |               |  |  |  |  |

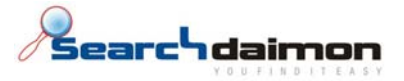

## Andre meding

Den røde teksten forteller deg at den ikke fikk til å lage en tilkobling. Den grønne teksten forteller deg hvorfor. Den blå teksten prøver å fortelle deg mer utfyllende beskrivelse.

| Event Type:Failure AuditEvent Source:SuperOffice NetServerDate:12.03.2009Time:14:19:36User:N/AComputer:SP01Description:Level:FailureAudit                                                                                                    |            |
|----------------------------------------------------------------------------------------------------|------------|
| At: 14:19:36                                                                                                    |            |
| Element:<br>Message: Authentication failed<br>Type: SuperOffice.Exceptions.SoSessionException<br>Details:<br>at SuperOffice.Security.Principal.SoLocalPrincipal.Authenticate()<br>at SuperOffice.SoContext.Authenticate(Soldentity identity)                                                                                                    |            |
| Inner Element:<br>Message: Initiate database connection<br>Type: SuperOffice.Exceptions.SoSessionException<br>Details:<br>at SuperOffice.Data.SoDatabase.Init()<br><br>at SuperOffice.Security.Principal.SoLocalPrincipal.Authenticate()                                                                                                    |            |
| Inner Element:<br>Message: Failed to connect to the database!<br>Type: SuperOffice.Exceptions.SoException<br>Details:<br>at SuperOffice.Data.SoConnection.Open()<br>at SuperOffice.Data.SoDatabase.Init()                                                                                                    |            |
| Inner Element:<br>Message: An error has occurred while establishing a connection to the server. When<br>connecting to SQL Server 2005, this failure may be caused by the fact that under the default<br>settings SQL Server does not allow remote connections. (provider: SQL Network Interfaces,<br>error: 26 - Error Locating Server/Instance Specified)<br>Type: System.Data.SqlClient.SqlException<br>Details:<br>at System.Data.SqlClient.SqlInternalConnection.OnError(SqlException exception, Boolean<br>breakConnection) |            |
| <br>at SuperOffice.Data.SoConnection.Open()                                                                                                    |            |
| Environment info:Version:SuperOffice NetServer 3.1 Release (Build: 3104)User:SDTEST2003\BLACKBOX (0) - AuthenticationFailedRole:(Employee):Database type:MSSQL - 8Database:\\badname.searchdaimon.com\SHAREPOINTPORTAL\SuperOffice                                                                                                    | iom<br>iom |

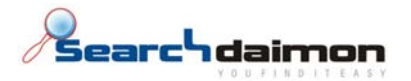

#### Tredje meding

Er en mer omfattende versjon av andre melding.

## Unable to connect to: <ip>

Searchdaimon Es får ikke til å koble til Searchdaimon SuperOffice konnektoren på deres server.

| Superoffice |             |                                                              |                                                  |                 |                                                    |  |  |  |
|-------------|-------------|--------------------------------------------------------------|--------------------------------------------------|-----------------|----------------------------------------------------|--|--|--|
| Status      | Collection  | Last crawl                                                   | Next crawl                                       | Collection size |                                                    |  |  |  |
| Ø           | SuperOffice | Thu Mar 12, 14:04<br>Unable to connect to:<br>213.179.58.126 | Next crawl in 23 hours.<br>Every 1 day (default) | 0 documents     | <u>Crawl now</u><br><u>Manage</u><br><u>Delete</u> |  |  |  |

Searchdaimon Es kobler seg til port 8000. Kontroller at denne ikke er sperret med brannmur ved å telnete fra en annen maskin.

telnet server\_ip 8000

Searchdaimon AS Østensjøveien 34 N-0667 Oslo phone: +47 21 55 38 00 fax: +47 21 55 38 01